Accessing eHealth Viewer from Meditech:

- Meditech
- locate a patient
- open EMR
- Click on Select Visits
- Click the **eHealth Viewer** button/link eHealth Viewer located in the lower right of the screen to open the selected patient's record in the Provincial system.

Alternatively you can click the Reference Link button in the lower right corner of all Meditech screens and selecting eHealth Viewer from the list to connect and search the Provincial system by patient PHN.

| 🚟 Physician Care Manager - HIM Dept: IHKGH (IPCHA.TES                        | 16.13F/IHA.TEST6.13F) - (TEST 6.13) - Clarke,Corilee [PDT]                                                                                                    |                                           |                                                                                                    |
|------------------------------------------------------------------------------|----------------------------------------------------------------------------------------------------|-------------------------------------------|----------------------------------------------------------------------------------------------------|
| Bchanneman,Plis<br>60 M 22/09/1952<br>ADM ACIN PENPRHSP2 PRHTEST-26          | No CPR PR00<br>165.1cm 68.946kg BSA:1.78m <sup>a</sup> BMI:25.3k 9698<br>Allergy/Adv: Penicillins, Amoxicillin, atenolol                                                                                                 | 050045/13 PR00008068<br>8656171 A00000789 | <u> </u>                                                                                                    |
|                                                                              | Time Period       Visit Type         7 days       Inpatient         30 days       Outpatient         90 days       All         12 months       All         All       Selected Visits         Time Frame       Outpatient |                                           | Patient Lists 9<br>Next Patient 6<br>Select Visits 6                                                                                                    |
| <ul> <li>Reg Date          <ul> <li>Type</li> <li>Loc</li> </ul> </li> </ul> | Dis Date Account Num Provider                                                                                                    | Reason for Visit                          | Summary 🗈                                                                                                    |
| ☑ 17/04/12 ADM ACIN PENPRHSP2                                                | PR0050045/13 Mitrovic,Danilo IMIT testir                                                                                                    | ing Provinical eViewer connection         | Review Visit 🔎                                                                                                    |
|                                                                              |                                                                                                    |                                           | New Results         Olinical Panels         Vital Signs         I & O         Medications         I aboratory         Microbiology         Blood Bank         Reports         Patient Care         Notes         Orders         Jischarge Plan         Document |
| Archive Vis                                                                  | its Diagnoses View PCI External eHealth Vie                                                                                                    | /iewer                                    | Preterences *                                                                                                    |